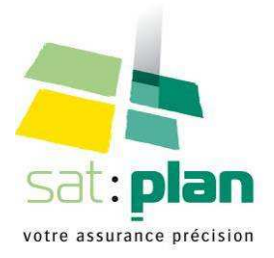

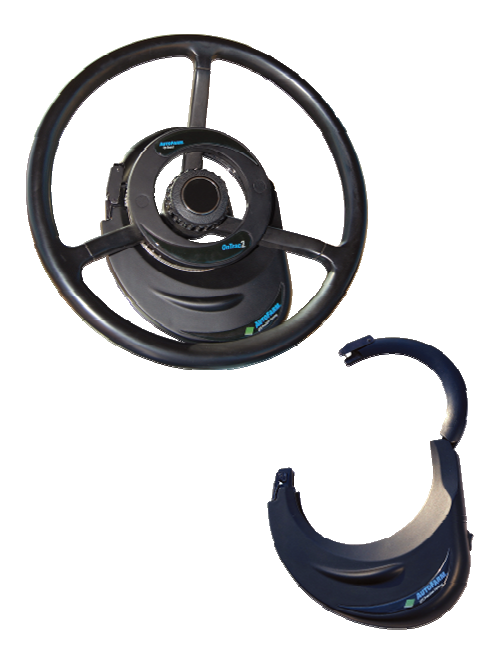

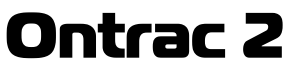

Installation - calibrage - réglage

## Manuel d'utilisateur

V.01-2010

## Sommaire

| CHAPITRE 1 : Installation                                 | 9  |
|-----------------------------------------------------------|----|
| Aperçu du système                                         | 11 |
| Installation du MDU (Unité de Commande Mécanique)         | 12 |
| Installation du kit de fixation à la colonne de direction | 19 |
| Installation de l'ECU (Unité de Contrôle Electronique)    | 21 |
| CHAPITRE 2 : Paramétrage de l'Ontrac 2                    | 23 |
| Paramétrage de l'Ontrac 2                                 | 24 |
| Comment fonctionne l'Ontrac 2 ?                           | 35 |
|                                                           |    |

### EC DECLARATION OF CONFORMITY

#### MANUFACTURER

Company name: Full address: Postal code: Place: Country: Novariant Inc. Prins Bernhardplein 200 1097 JB Amsterdam The Netherlands

#### DESCRIPTION AND IDENTIFICATION OF THE MACHINERY

Official name: Generic name: Commercial name: Official model number: Type of product: Serial number: OnTrac2 GPS Assisted Steering System Assisted Steering System OnTrac2 OT2 Assisted Steering System Product: Serial number EDGE 2009260510 MDU2 1924080033 ECU2 1917080075 GPS Assisted Steering System

Function

#### COMPLIANCE

The manufacturer declares that the above mentioned machinery fulfils all relevant provisions of

Machine Directive (2006/42/EC) EMC Directive (2004/108/EEC) Radio Equipment and Telecommunications Terminal Equipment Directive (1999/5/EC) The radio interference for agricultural or forestry tractors Directive (2009/64/EC)

> In conjunction with the following harmonized standards and where appropriate other technical standards and specifications

> > for the risk assessment

NEN-EN-ISO 14121-1; NEN-EN-ISO 14121-2;

for the design and manufacture

NEN-EN 12100-1, NEN-EN 12100-2, NEN-EN 12100, NEN-EN-ISO 3744:2006, NEN-EN-IEC 14839, CISPR 22:2006 Class A, NEN-EN 60950-1 :2001 NEN-EN 55024 :1998 + A1:2001 + A2:2003

The technical and legal experts of Consultants Europe B.V. have determined the conformity of the above mentioned units in compliance with the directives in force and the corresponding standards.

Place: Amsterdam

Identity: Mr. S. Raske

February 17th 2010 Date:

Signature: Ksh

### Important : Consignes de sécurité

L'installateur et le distributeur (SATplan) du système d'autoguidage d'engins agricoles Ontrac 2 déclinent toute responsabilité pour tout dommage physique ou autre découlant du non-respect des consignes énoncées ci-dessous :

- En tant qu'opérateur du véhicule, VOUS ETES RESPONSABLE D'UTILISER VOTRE SYSTEME D'AUTOGUIDAGE **Ontrac 2** ENTOUTE SECURITE.
- Le système **Ontrac 2** n'est pas prévu pour remplacer l'opérateur du véhicule.
- Le système **Ontrac 2** ne détecte pas les obstacles qui se trouvent sur le chemin du véhicule.
- L'opérateur ne doit jamais quitter le véhicule lorsque le système **Ontrac 2** est en fonction.
- Lorsqu'il est engagé, le système **Ontrac 2** contrôle uniquement la direction du véhicule, l'opérateur doit en contrôler la vitesse.
- Le système **Ontrac 2** doit être désengagé et mis hors tension lorsque le véhicule se trouve sur une voie publique ou ailleurs que dans un champ.
- Eteignez le système **Ontrac 2** lorsque vous changez vos outils ou lorsque vous les réglez.
- Pour éviter un arrêt ou un engagement inopiné du système **Ontrac 2**, vérifiez régulièrement l'isolation des câbles ainsi que les connexions. Faites passer les câbles loin de tout élément pointu ou coupant pour éviter de les détériorer.

- Pour désengager le système, tournez simplement le volant à gauche ou à droite ou appuyez sur la pédale d'engagement / désengagement le cas échéant.
- L'opérateur doit confirmer sa présence dans la cabine du véhicule en effectuant une manœuvre d'engagement et désengagement du système de façon régulière (durée à paramétrer).
- Selon le type de tracteur sur lequel est effectué le montage, il se peut qu'il soit nécessaire de refaire des fixations pour l'unité mécanique de commande. Dans ce cas, les nouvelles fixations ne doivent pas comporter d'arrêtes saillantes. Il ne faudra pas orienter les tiges filetées vers le conducteur si elles dépassent.
- L'unité de commande mécanique est prévue pour se débrayer au moindre effort. Le réglage du débrayage de l'unité de commande mécanique doit se faire de façon à ce que cette dernière se désengage dès que l'opérateur tourne le volant.
- L'utilisateur ne doit en aucun cas apporter de modifications au système d'autoguidage ni tenter d'enlever les éléments de protection (carter, gaines, ...).
- Toute pièce de remplacement doit être fournie par SATplan.
- Votre système d'autoguidage **Ontrac 2** n'est autorisé que pour une utilisation agricole hors route et uniquement pour les véhicules ci-dessous :
  - Tracteurs agricoles
  - Moissonneuses batteuses
  - Pulvérisateurs / épandeurs automoteurs

 L'utilisateur doit tenir informé l'organisme certificateur de son engin agricole si celui-ci est soumis à une certification CE de type. Certains engins agricoles (listés dans l'annexe I du décret 2005-1236 du 30 sept 2005) sont soumis à une certification CE de type (ou procédure de réception CE) réalisé par un organisme habilité par le ministère chargé de l'agriculture. L'installation du système d'autoguidage **Ontrac 2** sur ces engins agricoles nécessite l'autorisation de l'organisme ayant certifié lesdits engins (se renseigner auprès du constructeur). **CHAPITRE 1 : Installation** 

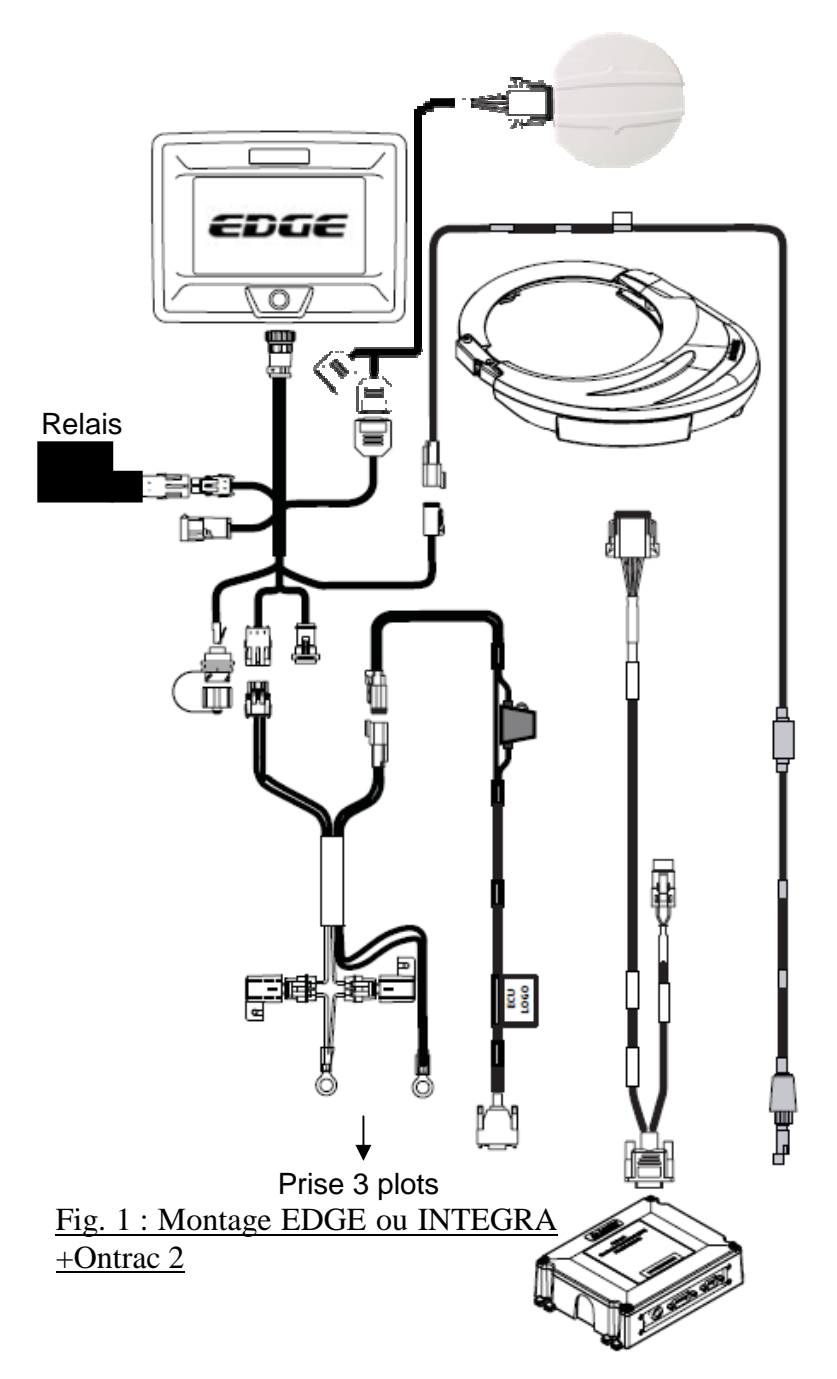

### Aperçu du système

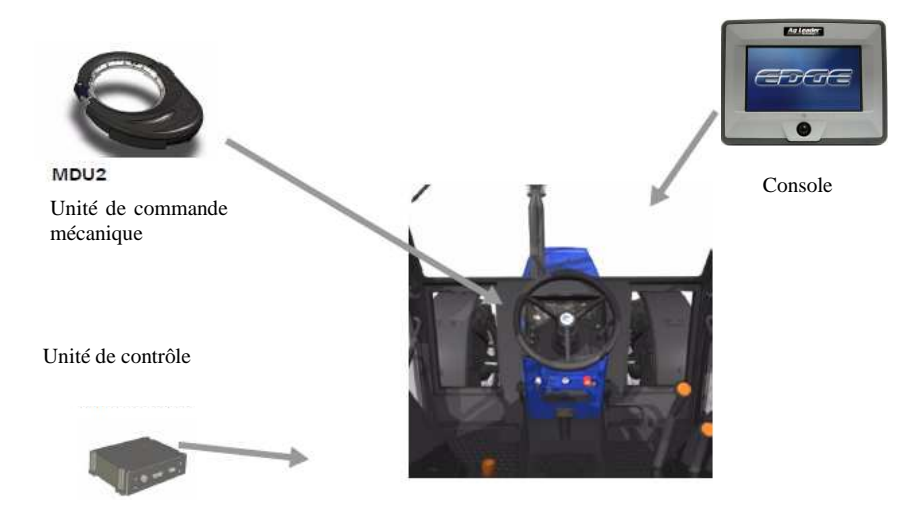

### Fig.2 : Vue d'ensemble du système.

### Installation du MDU (Unité de Commande Mécanique)

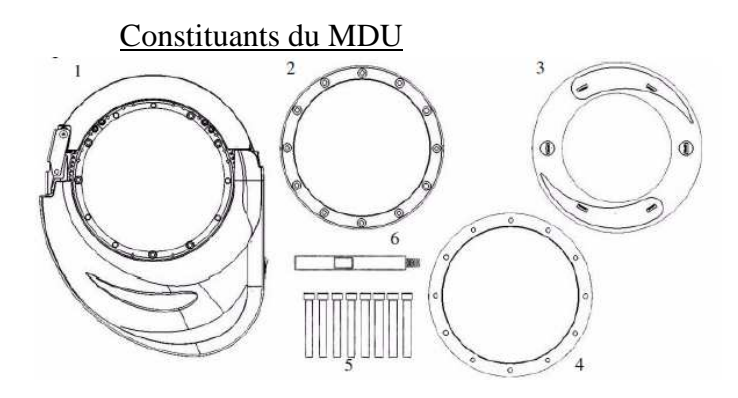

#### Fig. 3 : Constituants du MDU

- 1. Unité de commande mécanique (MDU) (200-0463-02)
- 2. Anneau supérieur (203-0215-01)
- 3. Capot de protection (402-0008-01)
- 4. Entretoise (02-0010-01)
- 5. Vis de couronne (514-0083-01)
- 6. Tige d'anti-rotation (510-0160-01)
- 7. Vis de couronne (non représentées) (514-0122-01)
- 8. Entretoise (non représentée) (521-0030-01)

L'installation du MDU se fait en 6 étapes :

- Installation de la couronne crantée
- Installation de l'entretoise
- Installation de l'anneau supérieur
- Installation du capot en plastique
- Installation du MDU
- Installation de la tige d'anti-rotation

*Etape 1 : Installation de la couronne crantée sur le volant* 

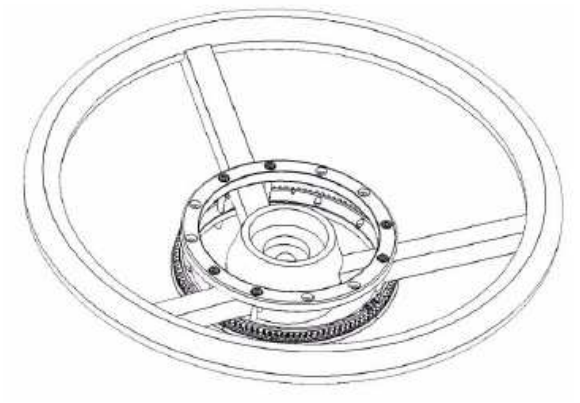

Fig. 4 : Système installé

NB : l'installation de la couronne crantée ne nécessite pas le démontage du volant.

1- Retirer les 2 vis de la section la plus courte (vis 6 pan 7/64'')

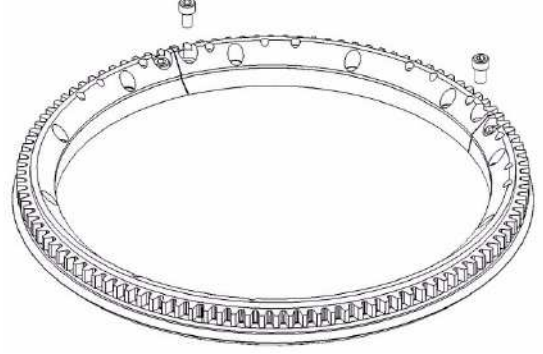

Fig. 5 : vis de la couronne crantée.

2- Tirer la section courte vers le haut pour la retirer.

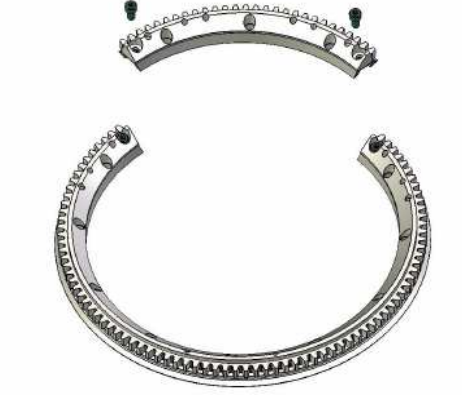

Fig. 6 : ouverture de la couronne crantée

3- Placer la couronne sous les branches du volant puis remonter la section courte. Les dents de la couronne doivent être vers le haut.

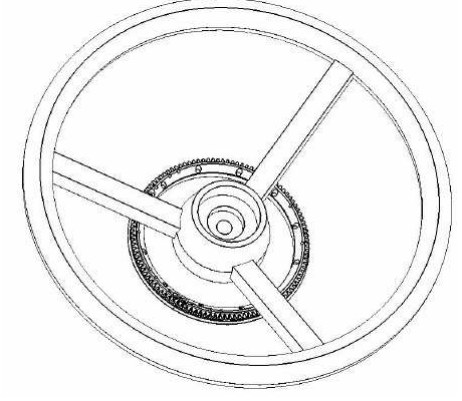

Fig.7 : Couronne crantée installée

### Etape 2 : Installation de l'entretoise

Suivant la forme du volant, il peut être nécessaire d'installer l'entretoise pour éloigner le MDU des branches du volant.

Installer l'entretoise en plastique la mieux adaptée (suivant épaisseur) entre la couronne et le volant. Le chanfrein extérieur doit être vers le bas.

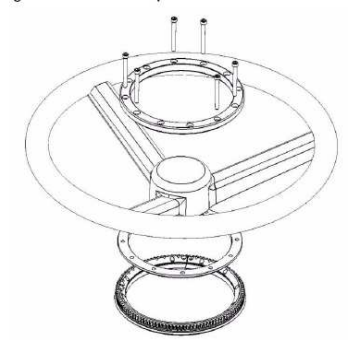

Fig. 8 : installation de l'entretoise

# *Etape 3 : Installation de l'anneau supérieur*

L'anneau supérieur permet de solidariser la couronne au volant. Placer l'anneau supérieur sur les branches du volant et y insérer 2 vis de chaque côté des branches.

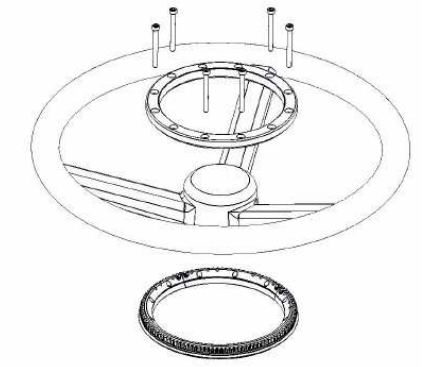

Fig. 9 : Installation de l'anneau supérieur.

Centrer la couronne sur le volant puis serrer les vis de façon à ce que la couronne soit solidaire du volant. Croiser le serrage des vis pour un serrage homogène (ne pas serrer en sens horaire ou anti-horaire). Ne pas serrer trop fort, certains volants risqueraient d'être endommagés.

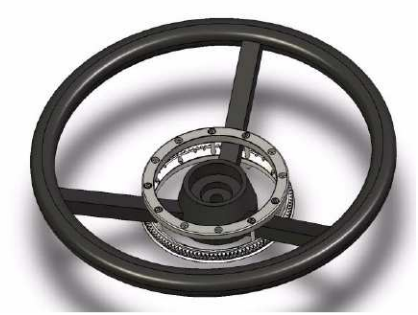

Fig. 10 : Couronne installée

Une fois la couronne fixée, faire tourner le volant pour vérifier son centrage.

# *Etape 4 : Installation du capot en plastique*

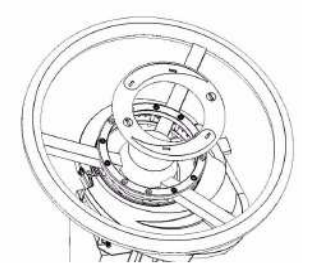

Fig. : 11 Installation du capot en plastique.

Installer le capot en plastique sur l'anneau supérieur comme montré ci-dessus.

Etape 5 : Installation du MDU.

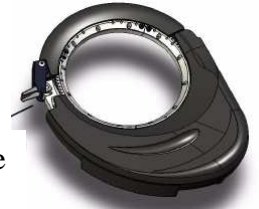

Déverrouillage

Fig. 12 : Déverrouillage du MDU

Déverrouiller le MDU puis l'ouvrir.

IMPORTANT : Placez le MDU autour de la couronne en faisant attention à ce que le guide (circulaire) de la couronne entre bien dans les galets.

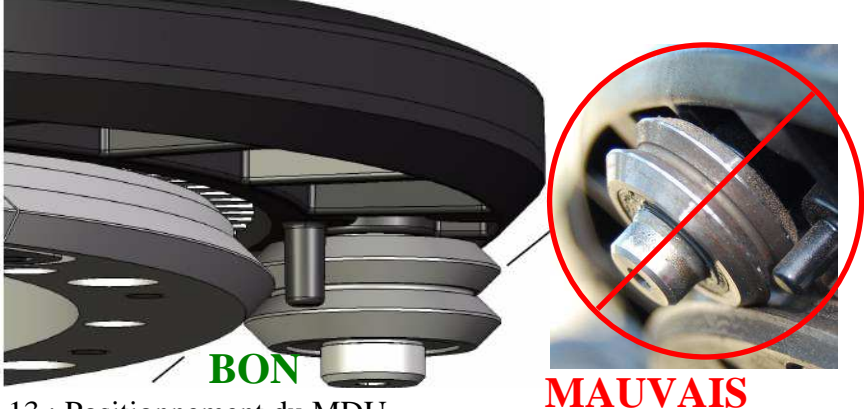

Fig. 13 : Positionnement du MDU

Verrouiller le MDU puis le faire tourner pour vérifier sa bonne installation.

### *Etape* 6 : *Installation de la tige d'antirotation.*

En installant la tige d'anti-rotation, vous devez prendre en considération :

- la possibilité d'installer la fixation sur la colonne de direction
- l'accès à l'interrupteur de mise en marche du MDU
- le maintien de la visibilité du tableau de bord avec le MDU
- faciliter le passage des câbles.

Inserts pour la tige d'anti-rotation

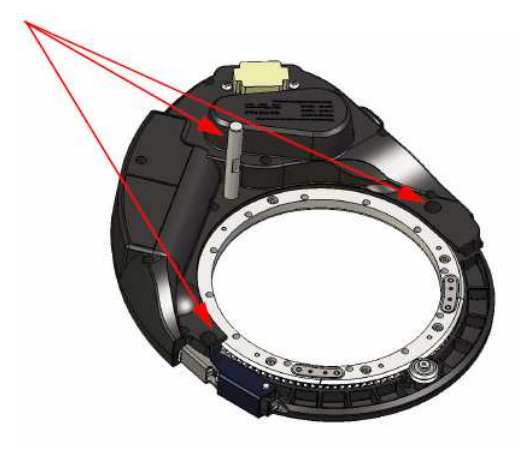

Fig. 14 : Emplacements de la tige d'anti-rotation.

Choisir un emplacement pour la tige d'anti-rotation en fonction des critères précédents.

Bien serrer la tige d'anti-rotation et utiliser éventuellement du frein filet.

## Installation du kit de fixation générique à la colonne de direction \*.

Le kit de fixation à la colonne de direction permet d'empêcher la tige d'anti-rotation (et donc le MDU) de tourner autour du volant.

Constituants du kit de fixation.

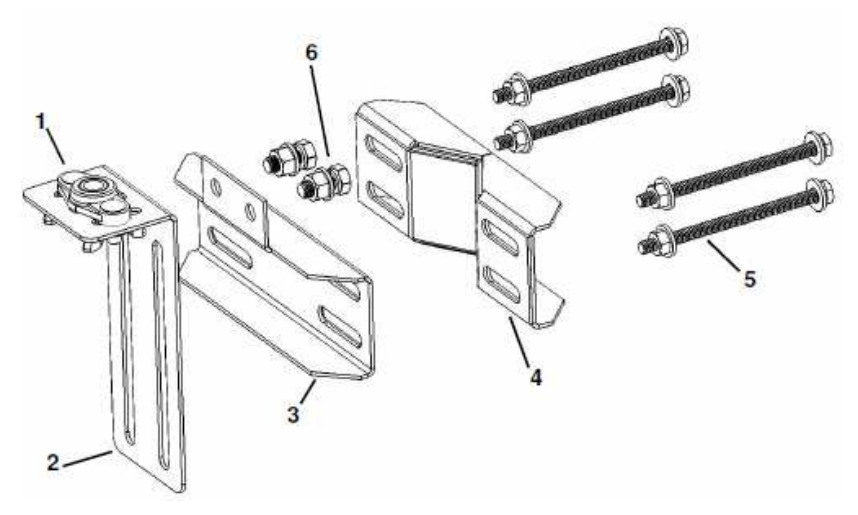

Fig. 15 : Constituants du kit de fixation générique

- 1. Rotule 522-0001-01
- 2. Cornière verticale 203-0218-01
- 3. Cornière avant 202-0216-01
- 4. Cornière arrière en V 202-0232-01
- 5. et 6. Visserie Kit de fixation 514-0088-01 et 512-0029-01

\* Des kits de fixation spécifiques existent pour la plupart des modèles de tracteur. Contactez votre revendeur.

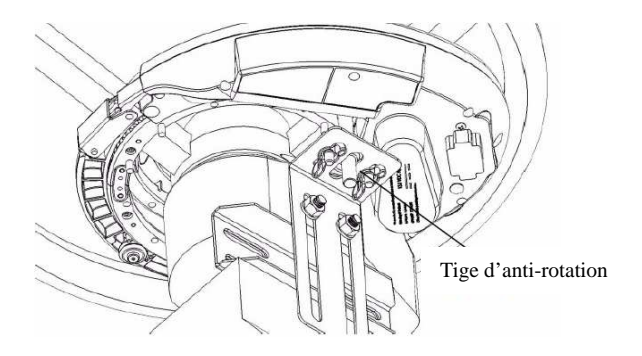

Fig. 16 : Positionnement du kit de fixation.

Solidarisez la cornière avant avec la cornière verticale sans serrer et insérez la tige d'anti-rotation dans la rotule.

Fixez la cornière arrière en utilisant la visserie fournie.

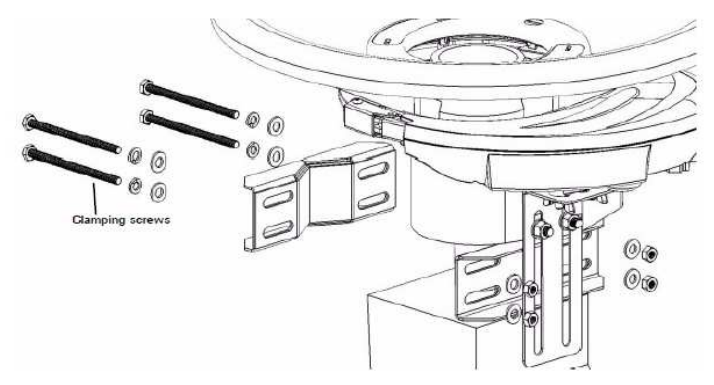

Fig. 17 : Positionnement de la cornière arrière.

Serrez les vis et vérifiez le bon dégagement du système.

### Installation de l'ECU (Unité de Contrôle Electronique)

Orientation de l'ECU

L'ECU contient les instruments électroniques qui contrôlent les performances de l'autoguidage.

Placer l'ECU dans la cabine sur une surface propre et PLANE. Respecter une des 4 orientations suivantes.

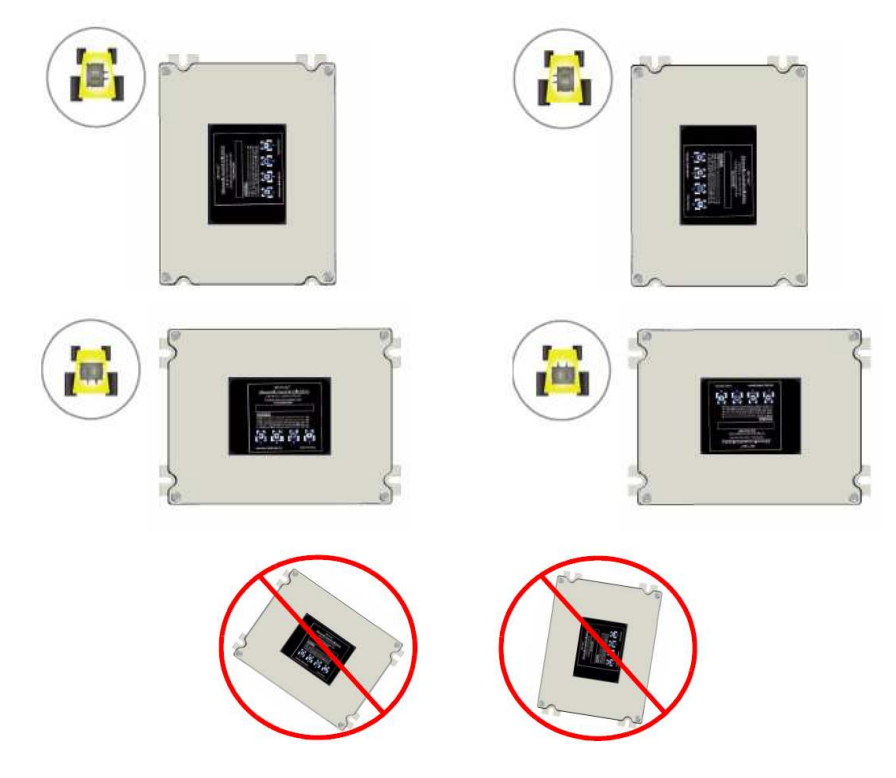

Fig. 18 : Orientations possibles de l'ECU

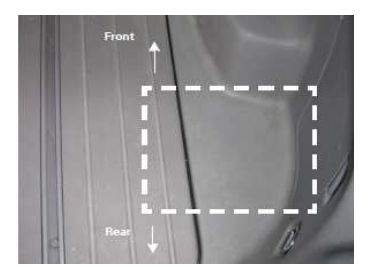

Choisir une surface plane et propre. Nettoyer celle-ci au moyen d'alcool si besoin.

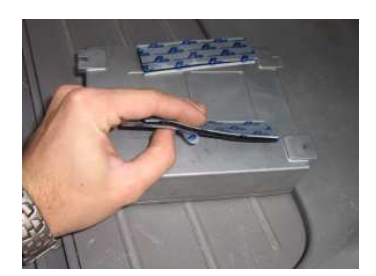

Fixer les bandes de velcro sous l'ECU

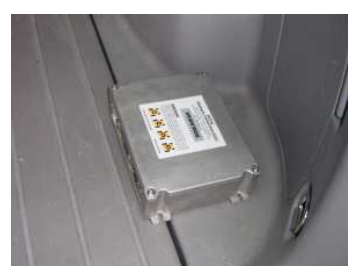

Placer l'ECU sur la surface plane, les connecteurs devant rester accessibles.

Fig. 19 : Positionnement de l'ECU

**Très important** : L'ECU ne doit absolument pas bouger pendant un travail d'autoguidage.

L'ECU est maintenant installé.

Reliez tous les organes du système (MDU, ECU, Console, GPS) entre eux au moyen des câbles fournis (schéma de câblage en début de notice).

CHAPITRE 2 : Paramétrage de l'Ontrac 2

### Paramétrage de l'Ontrac 2

Une fois l'Ontrac2 installé, vous devez créer une nouvelle configuration en suivant les étapes ci-dessous :

- Configurer un véhicule
- Calibrer l'Ontrac2
- Vérifier le fonctionnement de l'autoguidage
- Ajuster les paramètres de comportement
- Ajuster les paramètres d'acquisition de ligne et de taux de réponse.

| 0.00 ha 10.0 km/h                                         | Entrez dans le menu                    |
|-----------------------------------------------------------|----------------------------------------|
| Agriculteu Jc<br>Exploitatic Exploit<br>Champ: Coteau sud | réglage de votre console               |
| 0.0 m ha/h                                                |                                        |
| Afficher résumé d'opération                               |                                        |
|                                                           |                                        |
| Menu d'installation                                       | Entrez dans le menu de                 |
| Gestion Gestion                                           | paramétrage du GPS et de l'autoguidage |
| Labour Plantation Application Récolte                     |                                        |

Etape 1 : Configuration d'un véhicule

| GPS / Guidage         Général       Guidage         Type de guidage/pilotage       Fichiers schéma         Pilotage OnTrac2       Importer         Paramètres       Exporter         Alarme de présence de l'opérateur       Tout         30 minutes       \$                                                                                                    | Cliquez sur l'onglet<br>guidage.<br>Sélectionnez « Pilotage<br>Ontrac2 » dans la liste<br>déroulante, puis cliquez<br>sur l'onglet de réglages.                                                                                                    |
|----------------------------------------------------------------------------------------------------|----------------------------------------------------------------------------------------------------|
| •                                                                                                    | Ajoutez véhicule en<br>appuyant sur « + ». Dans<br>la liste déroulante, choisir<br>le type de véhicule<br>(« MFWD = tracteur 4<br>roues)                                                                                                    |
| OnTrac2 Vehicle Wizard<br>Vehicle<br>Wheelbase<br>118.11 in                                                                                                    | Entrez l'empattement du<br>Véhicule.<br>Appuyez sur suivant.                                                                                                    |
| OnTrac2 Vehicle Wizard<br>Antenna<br>Forward/Behind Offset<br>0 in<br>Forward<br>Forward<br>Comparison<br>Comparison | Entrez le décalage de<br>l'antenne par rapport au<br>point de pivot du<br>véhicule (axe des roues<br>arrières sur un tracteur).<br>Avant : l'antenne est<br>située devant le point de<br>pivot<br>Arrière : l'antenne est<br>située derrière le point de<br>pivot. |

| OnTrac2 Vehicle Wizard<br>Antenna<br>Height<br>118.11 in<br>(*)                                                                                                    | Entrez la hauteur de<br>l'antenne.<br>Appuyez sur suivant.<br>Entrez le nom du<br>véhicule puis confirmez. |
|----------------------------------------------------------------------------------------------------|----------------------------------------------------------------------------------------------------|
| Vehicle Settings<br>Vehicle Name: Vehicle<br>Vehicle Type: OnTrac2FWS<br>Wheelbase: 118.11 in<br>Ant. Forward/Behind: 0 in Forward<br>Ant. Lateral Offset: 0 in Right<br>Ant. Height: 118.11 in | Pour modifier les<br>paramètres du véhicule,<br>appuyez sur<br>Puis sur Edit                               |
| Vehicle Settings         WheelBase       Antenna Forward/Behind Offset         118.11 in       0 in         Antenna Height       118.11 in         118.11 in       X                            | Les mesures du tracteur<br>sont modifiables depuis<br>cet écran.                                           |

### Etape 2 : Calibrer l'Ontrac 2

| 1                                                                                                    |                                                                                                    |
|----------------------------------------------------------------------------------------------------|----------------------------------------------------------------------------------------------------|
| OnTrac2       X         Vehicle       Tools       Advanced         Calibrate       Steering       Disengage         Diagnostics       Sensitivity         Image: Calibrate       Steering       Disengage         Sensitivity       Image: Calibrate       Sensitivity         Image: Calibrate       Disengage       Sensitivity         Image: Calibrate       Disengage       Sensitivity         Image: Calibrate       Disengage       Sensitivity         Image: Calibrate       Disengage       Sensitivity         Image: Calibrate       Disengage       Sensitivity         Image: Calibrate       Disengage       Sensitivity         Image: Calibrate       Disengage       Sensitivity         Image: Calibrate       Upgrade       Upgrade         ECU Orientation       Select one of the four buttons below that represents the ECU orientation.       Image: Calibrate | L'onglet Outil (Tool) du<br>menu Ontrac 2 permet<br>de :<br>- Calibrer l'Ontrac<br>- Valider son<br>fonctionnement<br>-Régler la sensibilité de<br>désengagement<br>-Activer la pédale<br>d'engagement (option)<br>Appuyez sur « Calibrage"<br><u>Positionnement de</u><br><u>l'ECU</u> :<br>Lire les instructions de |
|                                                                                                    | calibrage.<br>Sélectionnez l'orientation<br>de l'ECU qui correspond<br>à votre montage.                                                                                                    |
| Tilt Calibration Step 2: Tilt Calibration Position the vehicle on a flat, level surface. The vehicle must be placed in PARK before continuing. Proceed to the next step to start the calibration. Please stop vehicle.  I I I I I I I I I I I I I I I I I I I                                                                                                    | <u>Calibrage du niveau</u><br><u>zéro :</u><br>Positionnez le véhicule<br>sur une surface<br>parfaitement plane et <u>de</u><br><u>niveau</u> (ex. pont bascule,<br>dalle bétonnée,).<br>Le véhicule à l'arrêt,<br>appuyez sur suivant et<br>attendez la fin du compte<br>à rebours.                                  |

|                                                                 | Calibrage de la                                 |
|-----------------------------------------------------------------|-------------------------------------------------|
| Minimum Output                                                  | commande minimale :                             |
| Status: Calibration In Progress                                 | Poulaz lentement (la                            |
| Motor Command at: 4% Hit 'Wheel Rotating' button when           | flèche doit rester dans le                      |
| steering wheel starts turning                                   | neche doit lester dans la                       |
| Drive slowly. Wheel Rotating Pause                              | zone verte). Appuyez sur                        |
|                                                                 | suivant.                                        |
| -1 0 1 2 3 4 1.5 mph                                            | Lorsque le volant                               |
|                                                                 | commence à tourner,                             |
|                                                                 | attendez environ <sup>1</sup> / <sub>4</sub> de |
|                                                                 | tour puis appuyez sur                           |
|                                                                 | « volant en mouvement ».                        |
|                                                                 | Si vous manquez de                              |
|                                                                 | place, appuyez sur pause.                       |
|                                                                 | faites demi tour puis                           |
|                                                                 | appuyez sur reprendre.                          |
|                                                                 | Validez la fin du                               |
| Complete                                                        | calibrage                                       |
| Calibration completed. To store the calibration press the       | canolage.                                       |
| Accept button. If you do not wish to save the calibration press |                                                 |
| the Cancel button.                                              |                                                 |
|                                                                 |                                                 |
|                                                                 |                                                 |
|                                                                 |                                                 |
|                                                                 |                                                 |
|                                                                 |                                                 |
|                                                                 |                                                 |
|                                                                 |                                                 |
| OnTrac2                                                         | Réglage de la sensibilité                       |
| Vehicle Tools Advanced                                          | de désengagement.                               |
|                                                                 |                                                 |
| Calibrate Steering Disengage                                    | Appuvez sur « Sensibilité                       |
| Diagnostics Censitivity                                         | de désengagement »                              |
| Enable Remote Switch                                            | de desengagement ".                             |
|                                                                 |                                                 |
| ESC Software Version: 11335_0_esc-pp1-                          |                                                 |
| ECU Software Version: 0.0.0.0                                   |                                                 |
| (*)                                                             |                                                 |
|                                                                 |                                                 |

| Disengage Sensitivity<br>Pressing "GO" will start the steering wheel clockwise. Grab the<br>steering wheel to test disengagement. Press "Decrease" to<br>make manual disengagement easier. Press "Increase" if<br>disengagement is too easy.<br>GO Motor Current: 0<br>Sensitivity: 0 Decrease<br>Votor Current: 0 | Appuyez sur GO et<br>bloquez le volant.<br>Augmentez ou diminuez<br>la sensibilité si besoin<br>puis validez. |
|----------------------------------------------------------------------------------------------------|----------------------------------------------------------------------------------------------------|
| On Trac2       Vehicle     Tools       Advanced       Vehicle Database       Backup       Restore       Copy Logs       Clear                                                                                                    | L'onglet Avancé vous<br>permet de sauvegarder et<br>de restaurer tous vos<br>réglages de véhicules.           |

**Important :** Si vous déplacez l'Ontrac 2 sur un autre véhicule, pensez à créer un nouveau véhicule dans votre console (menu Labour dans la EDGE par ex.) <u>ET</u> dans le menu Ontrac (étapes précédentes). Une fois les véhicules créés, vous n'aurez plus qu'à les sélectionner dans la liste. Un re-calibrage du MDU sera tout de même nécessaire (commande minimale et désengagement).

# *Etape 3 : Vérifier le fonctionnement de l'Ontrac 2.*

| OnTrac2                                           | Vous pouvez vérifier le     |
|---------------------------------------------------|-----------------------------|
| Vehicle Tools Advanced                            | bon fonctionnement de       |
| Steering                                          | l'autoguidage en allant     |
| Calibrate Diagnostics Sensitivity                 | dans les diagnostics        |
|                                                   | d'autoguidage.              |
| Enable Remote Switch                              | ATTENTION : les roues       |
|                                                   | du véhicule vont tourner.   |
| ESC Software Version: 11335_0_esc-pp1-<br>Upgrade | Elles doivent être libre de |
| ECU Software Version: 0.0.0.0                     | tout obstacle / personne    |
|                                                   | tout obstacle / personne.   |
|                                                   |                             |

# *Etape 4 : Ajuster les paramètres de comportement*

| 0.00ha |   | <b>10.0</b> km/h | Sur l'écran de guidage de |
|--------|---|------------------|---------------------------|
| الد    |   |                  | votre console, allez dans |
| *9     |   |                  | les options de guidage.   |
|        | æ |                  |                           |
|        |   |                  |                           |
|        |   |                  |                           |
| SSF    |   |                  |                           |
|        |   |                  |                           |
|        |   |                  |                           |

| 1.21 ha     34     10.0 km/h       Guidage       SS     Tout<br>réinitialiser     Reprendre       Sauvegarder<br>schéma     Régler<br>nilotage     0.0 Droite       Options     Image: Colspan="2">Image: Colspan="2">Image: Colspan="2">Image: Colspan="2">Image: Colspan="2">Colspan="2">Image: Colspan="2">Image: Colspan="2">Image: Colspan="2">Colspan="2">Colspan="2">Colspan="2">Image: Colspan="2">Colspan="2">Colspan="2"       Colspan="2">Colspan="2"       Colspan="2">Colspan="2"       Colspan="2"       Colspan="2"    < | Appuyez sur le bouton<br>« Régler pilotage »                                                                                                    |
|----------------------------------------------------------------------------------------------------|----------------------------------------------------------------------------------------------------|
| 0.00 ac 0.0 mph<br>Steering Adjustment                                                                                                    | Cliquez sur le bouton de réglage avancé (Tuning)                                                                                                    |
| Line Acquisition Steering Response                                                                                                    |                                                                                                    |
| 0.30 ac 00'00" 1.5 mph<br>Motor Aggressiveness 10<br>Heading Aggressiveness 10<br>Cross-Track Error 10<br>10<br>10<br>10<br>10<br>10<br>10<br>10                                                                                                    | Avant de régler ces<br>paramètres, créez une<br>ligne de référence AB.<br>Ajustez dans l'ordre :<br>- Agressivité du moteur<br>- Agressivité du cap<br>- Erreur latérale           |
|                                                                                                    |                                                                                                    |
| Agressivité du moteur →                                                                                                    | Règle la rapidité avec<br>laquelle le moteur va<br>faire tourner le volant. Le<br>moteur doit être<br>suffisamment réactif mais<br>ne doit pas sur-piloter le<br>volant (Fig. 20). |

| Agressivité du cap → | Règle la capacité de<br>l'Ontrac 2 à corriger le<br>cap du véhicule. C'est<br>avec ce paramètre que<br>l'on va permettre au<br>tracteur de contre braquer<br>suffisamment tôt<br>(Fig. 21).                                                         |
|----------------------|----------------------------------------------------------------------------------------------------|
| Erreur latérale →    | Règle la proximité avec<br>laquelle le véhicule doit<br>se trouver de la ligne.<br>Une augmentation de la<br>valeur va maintenir le<br>véhicule plus près de la<br>ligne mais une valeur<br>trop grande va provoquer<br>des oscillations (Fig. 22). |

*Etape 5 : Ajuster les paramètres d'acquisition de ligne et de taux de réponse.* 

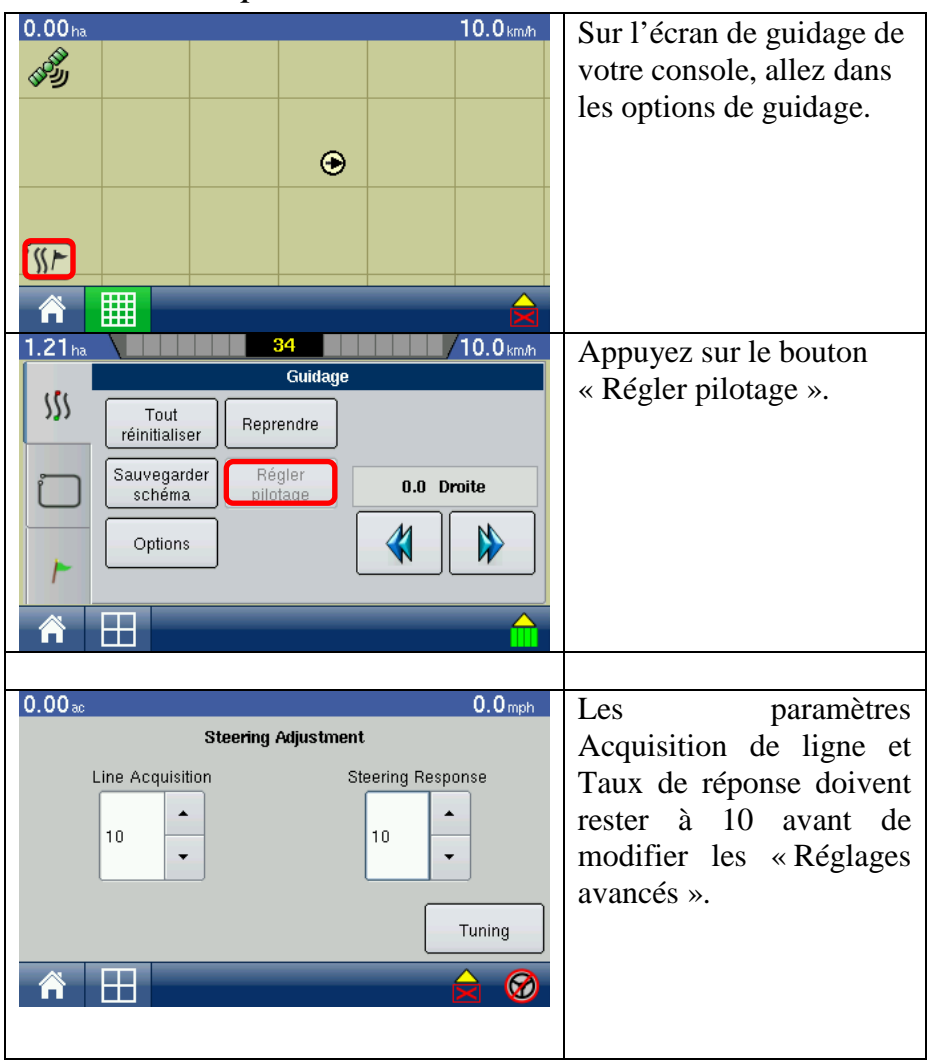

| Acquisition de ligne $\rightarrow$ | Contrôle l'agressivité<br>avec laquelle le véhicule<br>va acquérir la ligne. Avec<br>une valeur élevée le<br>véhicule va se rapprocher<br>de la ligne avec un angle<br>élevé.                                                                                                    |
|------------------------------------|----------------------------------------------------------------------------------------------------|
| Taux de réponse →                  | Contrôle la manière avec<br>laquelle le véhicule va<br>suivre la ligne de<br>guidage. Une valeur<br>élevée va rendre l'Ontrac<br>2 plus réactif.<br>Ce paramètre fait varier<br>simultanément les 3<br>paramètres de réglage<br>avancé.<br>Augmentez cette valeur si<br>vous jumelez le tracteur,<br>si vous utilisez des outils<br>lourds ou à l'avant du<br>véhicule ou encore pour<br>des vitesses de travail |
|                                    | élevées.                                                                                                    |

### Comment fonctionne l'Ontrac 2 ?

### Les paramètres de réglage avancé

Imaginez trois personnes dans un tracteur. L'une gère le pilotage (Pilotage), une autre regarde le cap (Cap), la dernière regarde la distance par rapport à la ligne (Ecart latéral). Chacune des personnes n'a qu'une seule et même fonction.

Pilotage : dirige le tracteur à gauche ou à droite.

Cap : mesure l'angle entre le cap du tracteur et la ligne de guidage

**Ecart latéral** : mesure la distance entre le tracteur et la ligne de guidage.

Les trois personnes interagissent entre elles pour guider le tracteur correctement.

Pilotage écoute Cap et Cap écoute Ecart latéral.

Le but de **Pilotage** est de piloter le tracteur de manière satisfaisante, sans être trop brutal ni trop mou.

**Cap** dit à **Pilotage** comment piloter le tracteur de façon à réduire l'angle qu'il y a entre le tracteur et la ligne de guidage.

**Ecart latéral** dit à **Cap** qui à son tour dit à **Pilotage** de combien il faut rapprocher le véhicule de la ligne.

### L'acquisition de ligne

Le mode Acquisition de ligne est la configuration dans laquelle le contrôleur de l'Ontrac se met lorsqu'il faut rejoindre la ligne (prise de ligne en début de parcelle). Le contrôleur quitte ce mode et passe en mode d'autoguidage lorsque le véhicule se trouve à moins de 20 cm de la ligne pendant plus de 2 secondes.

**Important** : étant donnée le fonctionnement séquentiel de l'échange d'information entre les postes (« personnes »), il est impératif de les régler dans l'ordre : Pilotage  $\rightarrow$  Cap  $\rightarrow$  Ecart latéral.

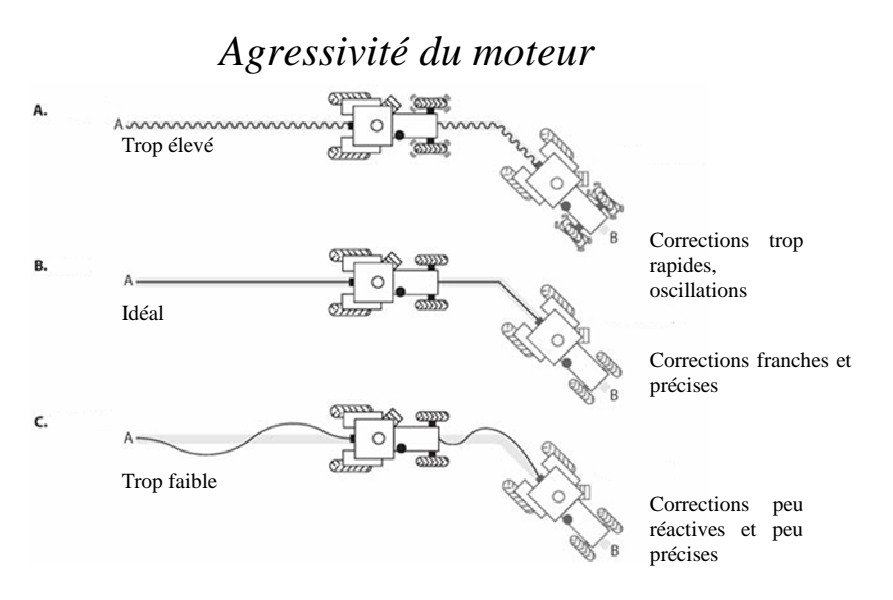

Fig. 20 : Effets de l'agressivité du moteur

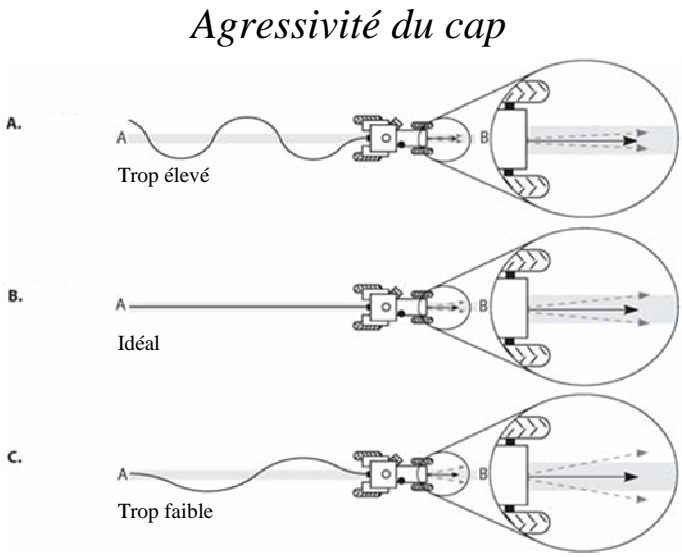

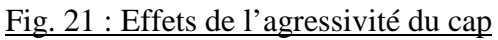

Ecart latéral

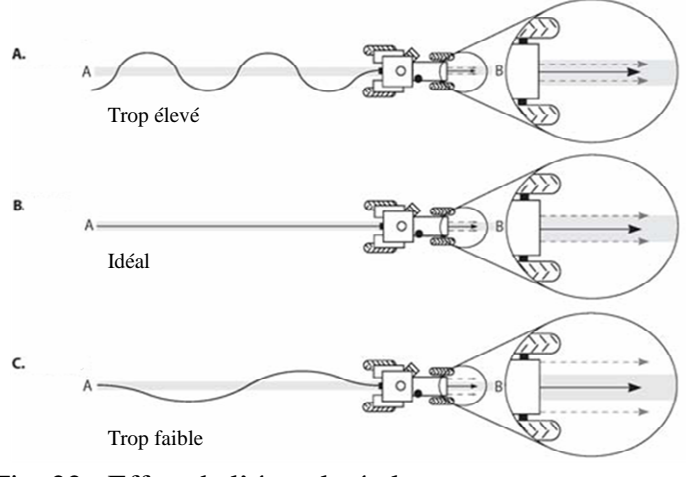

Fig. 22 : Effets de l'écart latéral

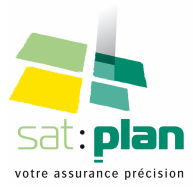

Assistance technique SATplan : 03 44 10 17 90

Avenue des Censives Bâtiment EUROPA 60 000 Tillé